## Alur Pendaftaran Akun Santri Baru Pesantren Progresif Bumi Shalawat

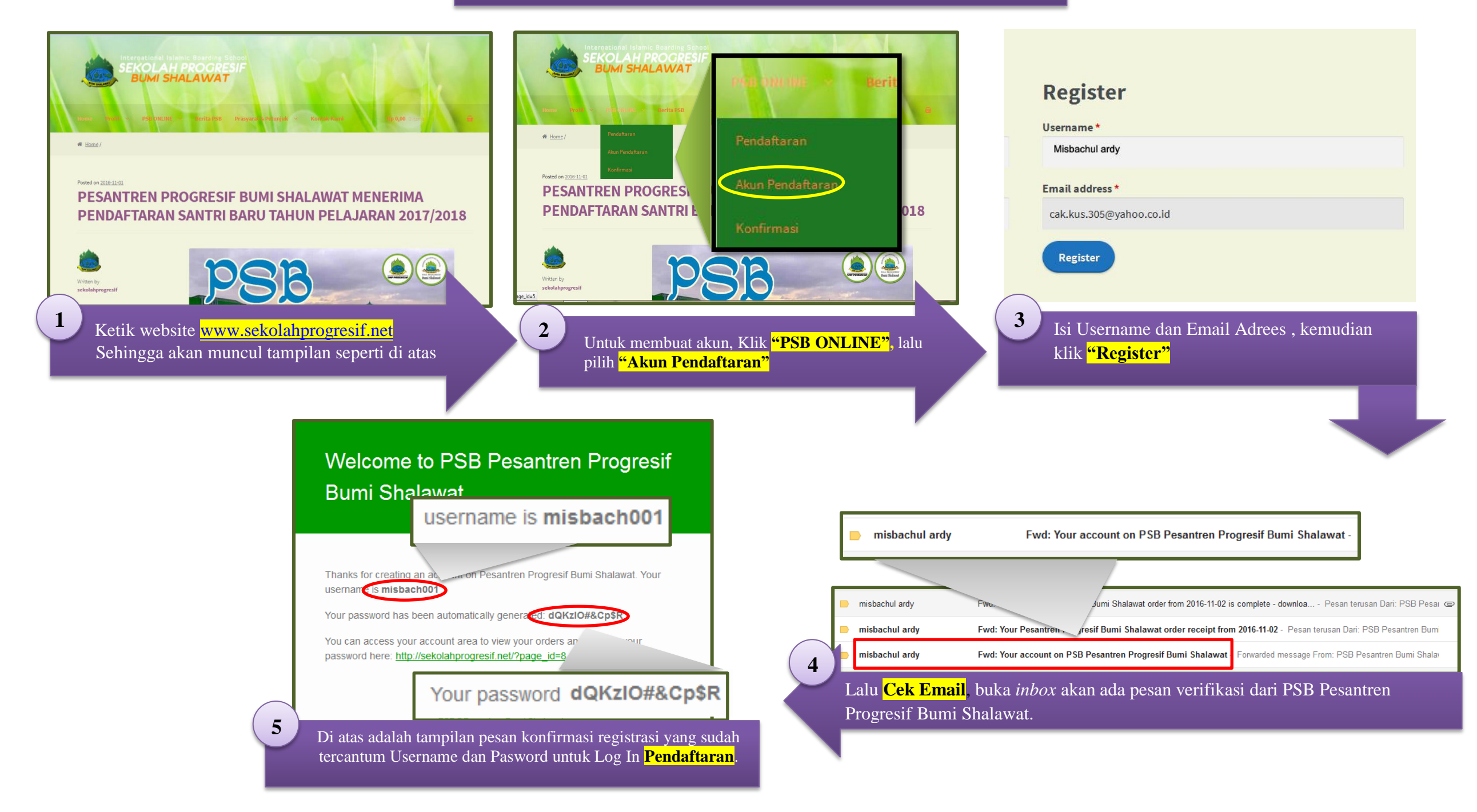